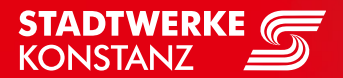

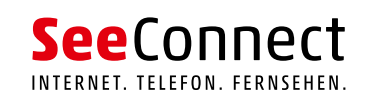

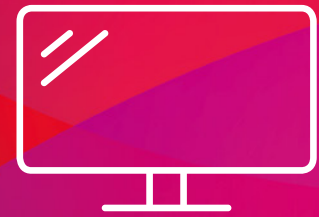

# ERSTINBETRIEB-NAHME

SeeConnectTV App

# 10 einfache Schritte in 10 Minuten

Wenn Ihr Router installiert ist und die Internetverbindung steht, führen Sie einfach die folgenden 10 Schritte durch:

## Schritt 1: Lieferumfang prüfen

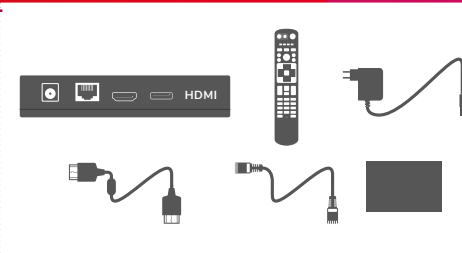

Folgende Bestandteile sollten im Paket enthalten sein:

TV-Box, Netzteil, Fernbedienung, HDMI-Kabel, Ethernet-Kabel, Kurzanleitung.

### Schritt 2: Ethernet-Kabel anschließen

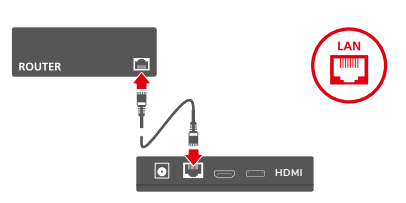

Verbinden Sie mit dem Ethernet-Kabel die TV-Box direkt mit dem Router. Dies ist die sicherste und beste Verbindung. Alternativ ist eine kabellose Verbindung über WLAN möglich, die aber zu Verbindungsproblemen führen kann.

Details in der Anleitung, Kapitel Anschluss.

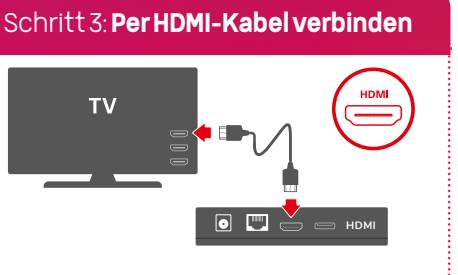

Stecken Sie das HDMI-Kabel in den HDMI-Ausgang der TV-Box und in den HDMI-Eingang Ihres Fernsehers. Falls kein HDMI-Eingang vorhanden ist, können Sie die TV-Box auch mit einem Composite-Adapter (Sonderzubehör) anschließen. Details in der Anleitung, Kapitel Anschluss.

## Schritt 4: HDMI-Quelle auswählen

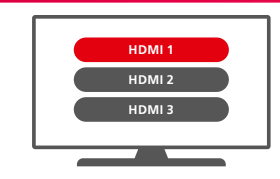

Schalten Sie nun Ihr Fernsehgerät ein und wählen Sie mit der TV-Fernbedienung die entsprechende HDMI-Quelle aus, die Sie für SeeConnectTV bei der Verkabelung genutzt haben.

Details in der Anleitung Ihres Fernsehers

## Schritt 5: Plastiklasche entfernen

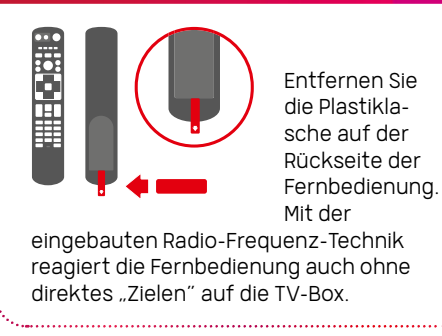

#### Schritt 6: Stromnetz anschließen

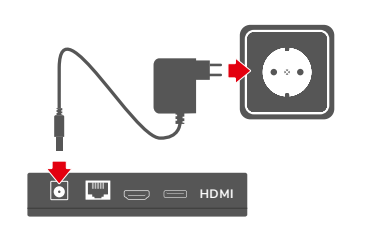

Verbinden Sie mit dem mitgelieferten Netzkabel (bitte keine anderen Kabel verwenden) die TV-Box mit einer funktionierenden Steckdose. Die TV-Box schaltet sich automatisch ein.

## Schritt 7: Netzwerkverbindung

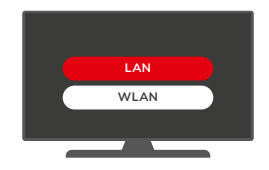

Nach dem Starten der TV-Box folgen Sie einfach den Installationsanweisungen. Bestätigen Sie mit OK u. a. die gewünschte Netzwerkverbindung (LAN oder WLAN), den Verbindungsaufbau und die Internetverbindung.

Details in der Anleitung, Kapitel Erstinstallation

## Schritt 8: Software aktualisieren

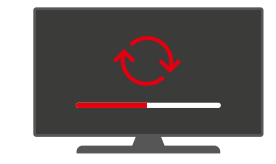

Nachdem Sie die Internetverbindung erfolgreich hergestellt haben, sucht der Installationsassistent automatisch nach Softwareupdates.

## Schritt 9: Aktivierungscode

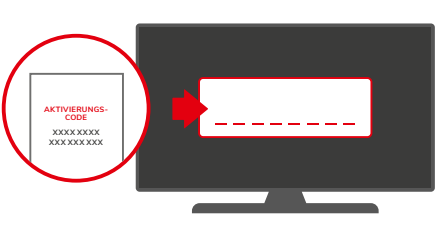

In einem separaten Schreiben haben Sie einen Aktivierungscode erhalten, den Sie nun eingeben müssen. Mit diesem Code können Sie auch direkt weitere Endgeräte anmelden. Falls Sie diesen verloren oder nicht erhalten haben, melden Sie sich bei uns.

## Schritt10: Fertig - viel Spaß!

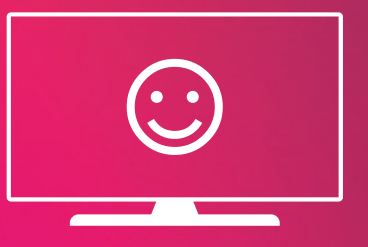

Entdecken Sie all die spannenden Möglichkeiten und Funktionen und nutzen Sie auch die SeeConnectTV App für Ihre mobilen Endgeräte. Dann genießen Sie schon heute das Fernsehen der Zukunft!

# Die Fernbedinung: flexibel und praktisch

## Alle Tasten im Überblick

#### Modus

- 1 Power-Taste (TV): schaltet Fernsehgerät ein/aus/in Stand-by
- 2 Quelle: Wechsel/Auswahl externer Eingabequelle
- 3 TV-Bedienung: Steuerung des Fernsehgeräts
- Power-Taste: schaltet TV-Box ein/aus/in Stand-by

#### Funktionstasten

- 5 Farbtasten: ermöglichen das Navigieren
- 6 Suchen: ermöglicht die Suche durch die SeeConnectTV-Box
- Aufnahme: öffnet eine Übersicht der Aufnahmen
- 8 Favoriten: markiert Favoriten

#### Abspieltasten

- Play/Pause: Pausieren und Wiedergaben von Videos/ Aufnahmen oder Sendungen
- <sup>10</sup> Spulen: schneller Rück- oder Vorlauf
- Wiederholung: startet laufende Sendung neu
- Aufnahme: Aufnahme von laufenden oder kommenden Sendungen

#### Navigation/Steuerung

- 10 TV: zurück zum Live-TV-Kanal
- <sup>10</sup> Programm-Führer: öffnet den interaktiven Programm-Guide
- 15 OK-Taste: Bestätigen der Auswahl
- Pfeiltasten: Navigieren durch Menüs (Haupt- und Programm-Menü)
- D Zurück: zur vorherigen Aktivität wechseln
- 📵 Info: zeigt Informationen zu Sendungen oder Serien
- 😰 Lautstärke: Regulieren der Lautstärke
- 20 Menü: öffnet Hauptmenü
- 2 Stummschalten: Ton aus- oder anstellen
- 2 Programm-Wechsel: Umschalten der Kanäle

#### Eingabe

- 8 Eingabetasten: Eingabe von Nummern und Buchstaben
- 🥺 Videotext: öffnet den Videotext des laufenden Programms
- 🐵 Löschen: Eingaben löschen
- 20 Vor- und Rückwärts: springt vor und zurück

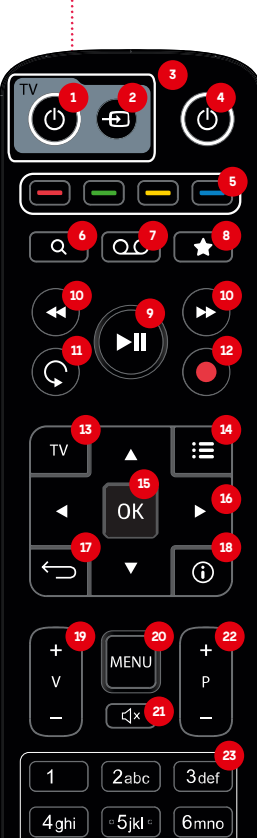

8 tuv

0\_

Battery low

7pqrs

9wxyz

 $\times$ 

# Kurzanleitung

# Mobiles Fernsehen überall **SeeConnectTV App**

Mit der SeeConnectTV App haben Sie Ihr Fernsehen immer dabei. Per Smartphone, Tablet oder PC können Sie überall, wo Sie einen Internetzugang haben, SeeConnectTV nutzen - auch mit Funktionen wie Replay TV oder Aufnahme.

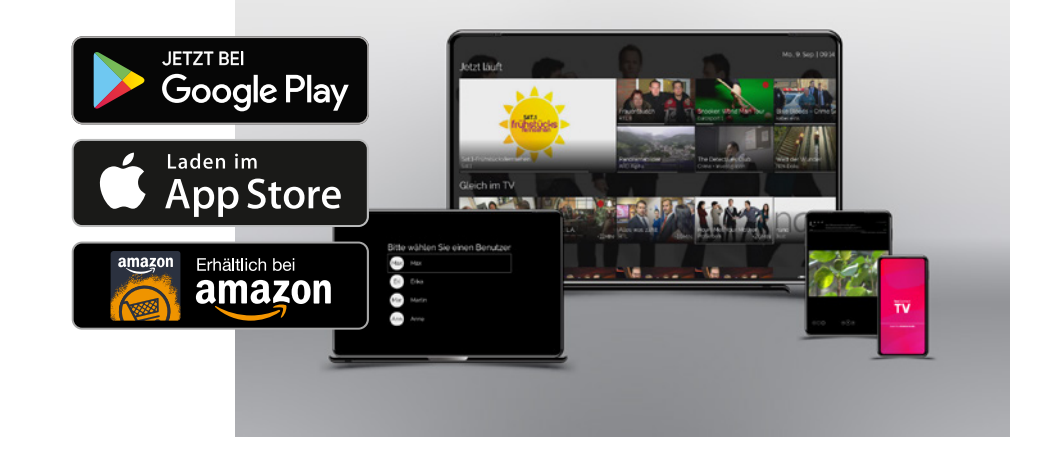

#### Anfang verpasst? Neustart

Mit der Neustart-Funktion können Sie eine laufende Sendung von vorne starten. Wählen Sie die gewünschte Sendung aus, bestätigen Sie mit der OK-Taste und wählen Sie im Anschluss die Option Neustart.

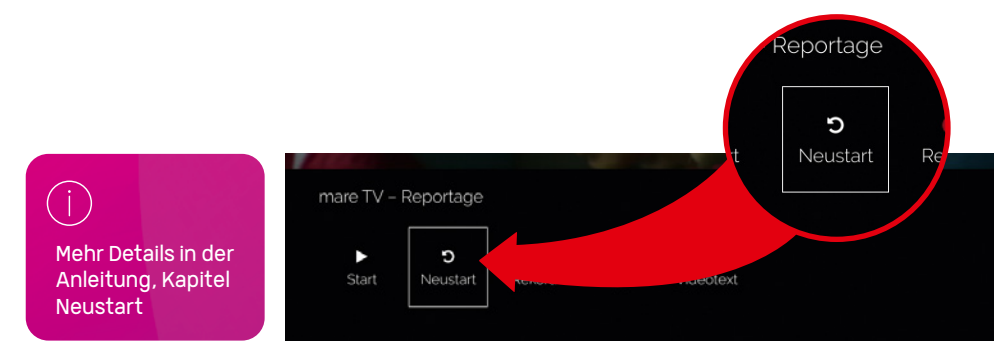

# Fernsehen, wann Sie wollen **Replay TV**

Replay TV macht Sie unabhängig von festgelegten Sendezeiten. Sie bestimmen flexibel, was und wann Sie etwas sehen wollen, denn mit Replay TV können Sie bereits ausgestrahlte Sendungen nachträglich anschauen. Gehen Sie im Programm Guide nach links, um die vergangenen Sendungen zu sehen. Die Funktion ist verfügbar, wenn eine Sendung einen hellgrauen Hintergrund und ein Replay TV Zeichen in den Sendungsinformationen hat.

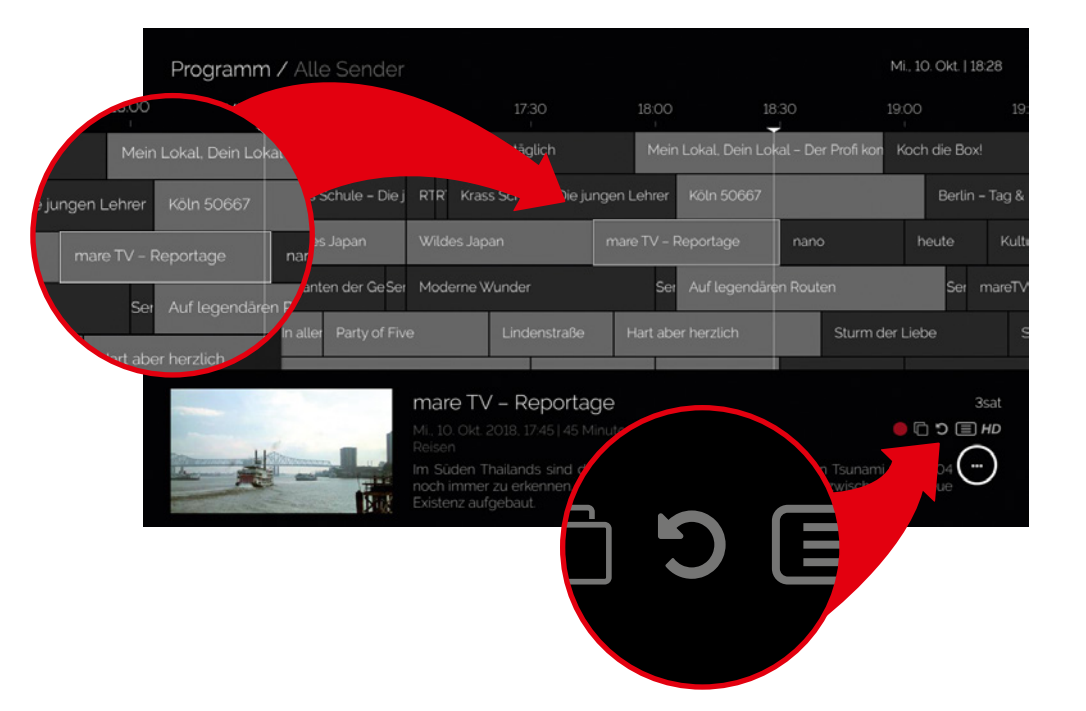

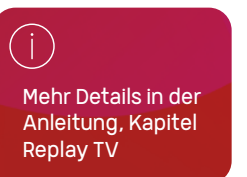

#### Alles auf dem Schirm Interaktiver Programm Guide

Mit dem interaktiven Programm Guide haben Sie immer den Überblick über die laufenden, kommenden und vergangenen Sendungen - und das bis zu 14 Tage im Voraus und in der Vergangenheit. Außerdem sehen Sie durch den roten Punkt neben den Sendungen, welche Aufnahmen von Ihnen geplant und bereits verfügbar sind.

Unten im Programm Guide können Sie weitere Informationen über die ausgewählte Sendung einsehen, beispielsweise die Verfügbarkeit von Funktionen wie Replay TV, Videotext oder Neustart.

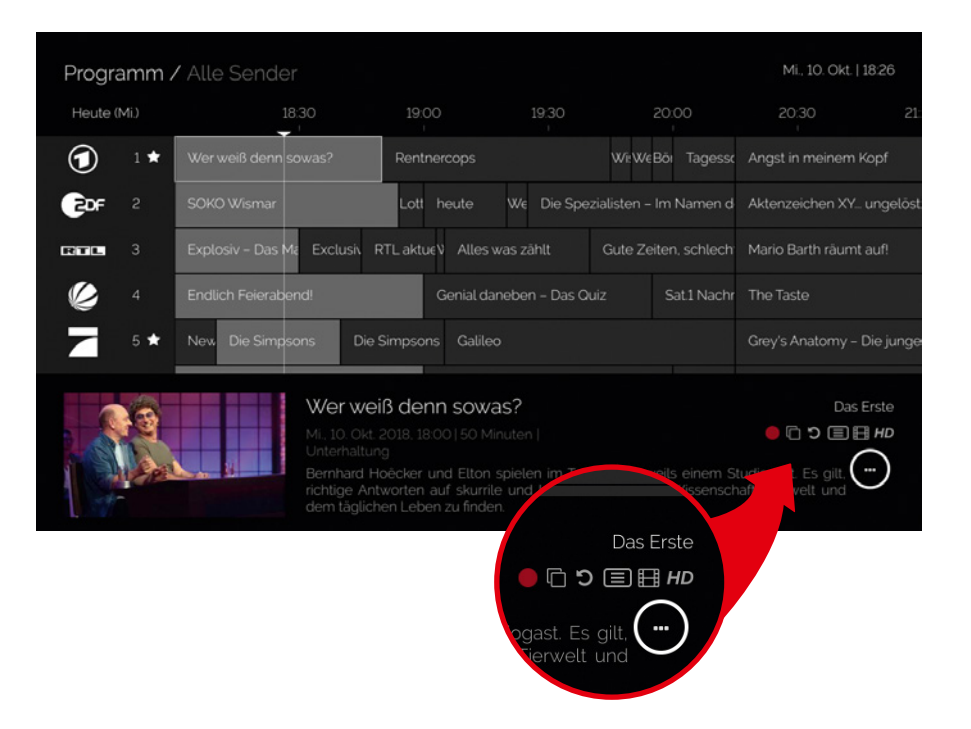

Mehr Details in der Anleitung, Kapitel Programm Guide

# Wenn alles auf einmal kommt - egal **Aufnahme**

Mit der Aufnahme-Funktion können Sie so viele Sendungen gleichzeitig aufnehmen, wie Sie möchten. Und das mit einer Speicherkapazität von bis zu 100 Stunden.

Sobald Sie die gewünschte Sendung ausgewählt haben, drücken Sie einfach auf die Aufnahme-Taste auf der Fernbedienung oder bestätigen Sie mit der OK-Taste und wählen Sie im Anschluss die Option "Rekord" aus.

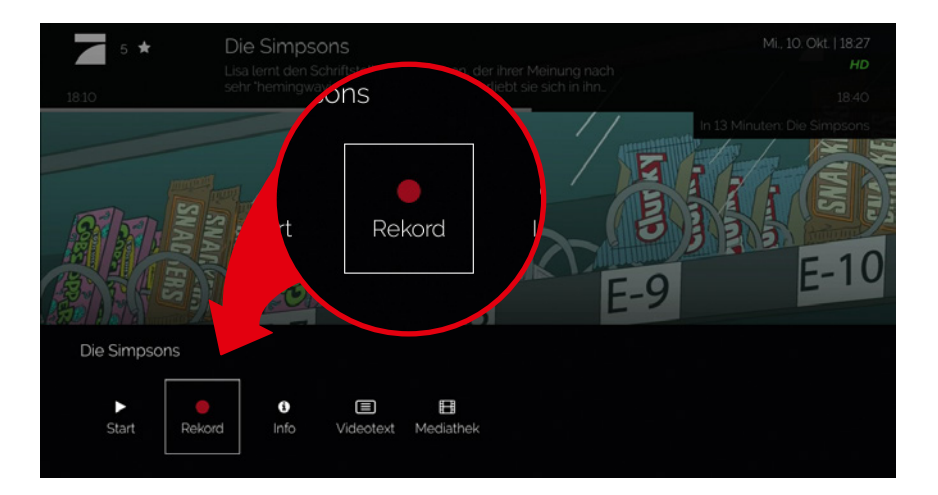

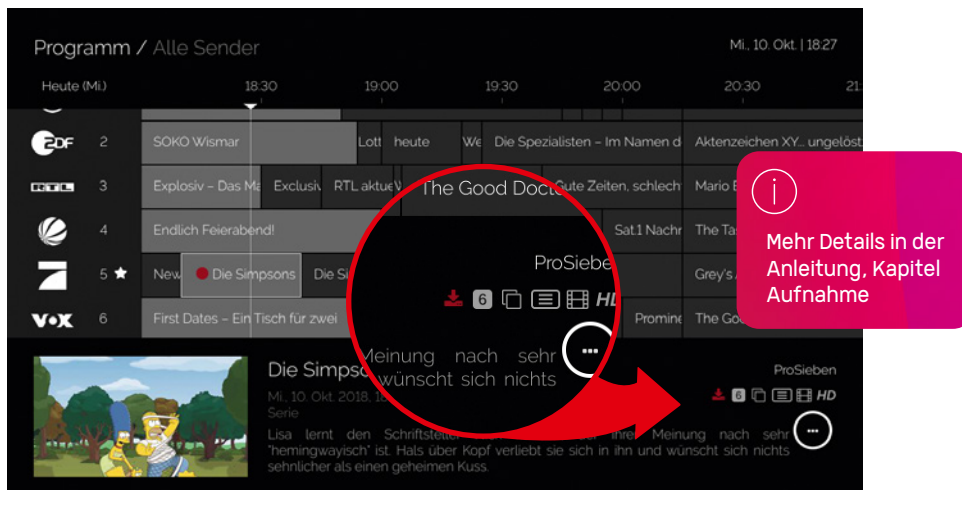

# Frei und flexibel Live Pause / Vor- und Zurückspulen

Mit den Timeshift-Funktionen haben Sie die Möglichkeit, zeitversetzt fernzusehen. Sie können z. B. eine laufende Sendung per Knopfdruck einfach anhalten und später weiterschauen, zu einer verpassten Szene zurückspulen oder eine ganze Sendung von vorne anschauen. Nutzen Sie dafür die entsprechenden Tasten auf der Fernbedienung und orientieren Sie sich am Zeitstrahl im Interface.

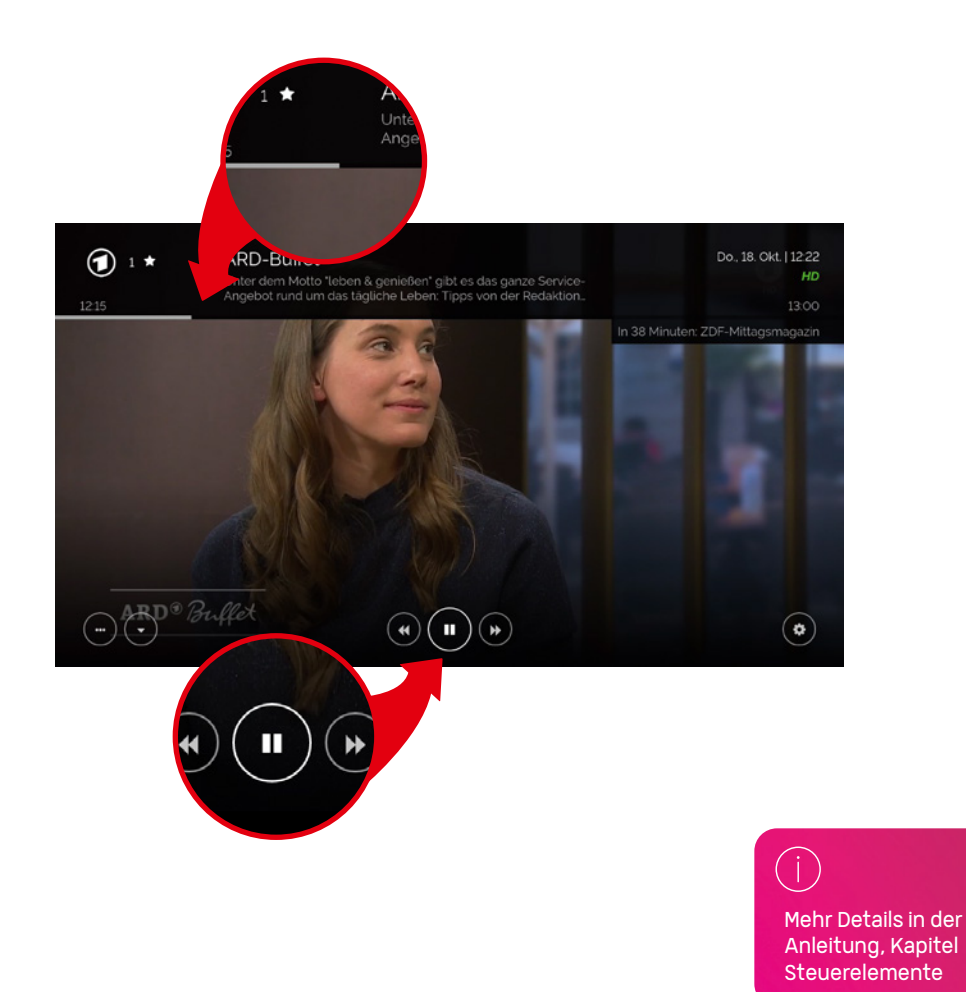

# Nichts unbemerkt verpassen Persönliche Erinnerungsfunktion

Mit der Erinnerungsfunktion verpassen Sie keine Sendung mehr. Damit können Sie Ihre Lieblingssendungen mit einem Weckruf versehen. Bestätigen Sie die gewünschte Sendung im Programm Guide mit der OK-Taste und wählen Sie dann "Erinnerung einstellen" aus.

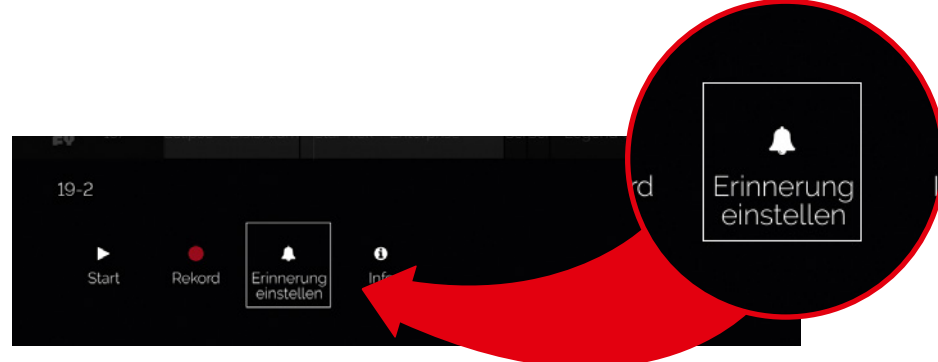

j Mehr Details in der Anleitung, Kapitel Erinnerungfunktion

# Voller Komfort und Interaktivität **Mediatheken und Apps**

Mit SeeConnectTV können Sie aus dem riesigen Angebot der Senderarchive und der einzelnen Mediatheken auswählen. Darüber hinaus gibt es zahlreiche interessante Apps für Fernsehen à la carte.

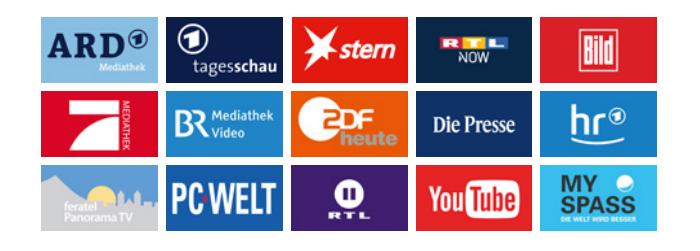

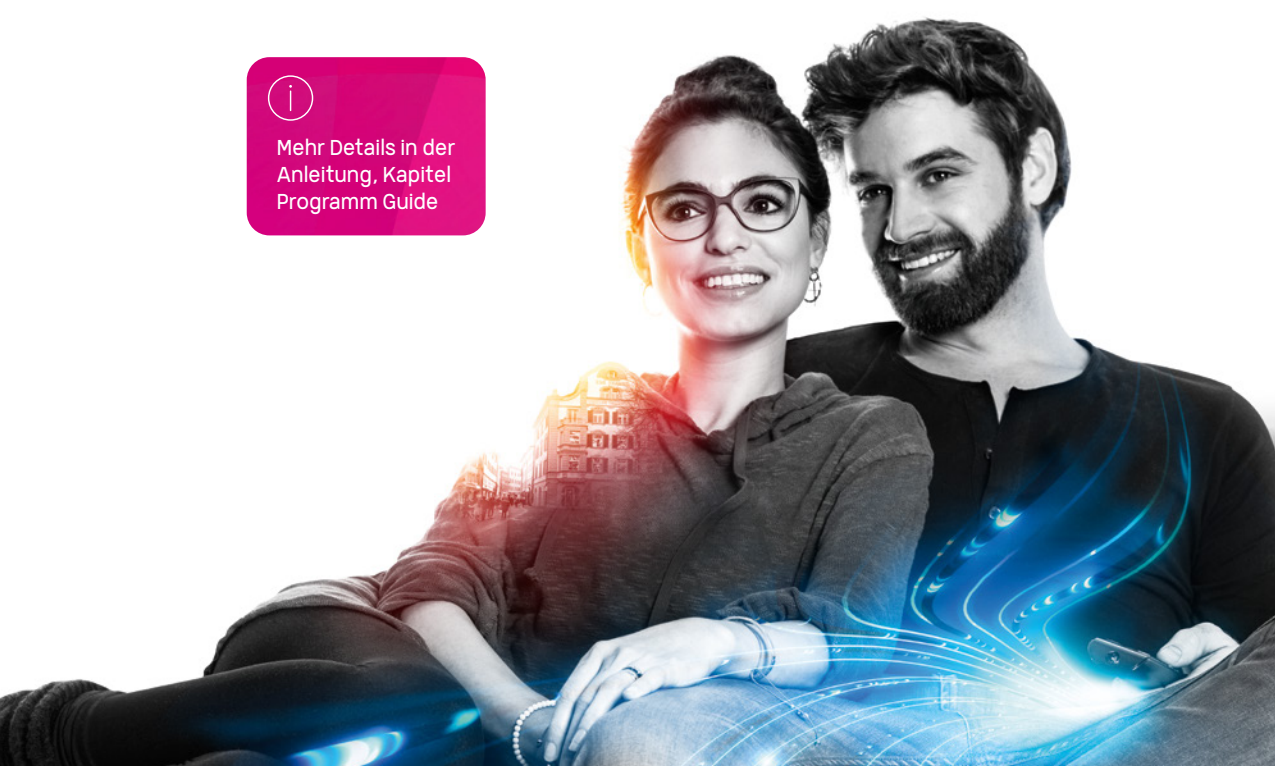

## **Mehr Konstanz im Leben.** Deine Stadtwerke.

#### Sie möchten mehr erfahren?

Telefon: 07531 803-4000 E-Mail: info@seeconnect.de

**Stadtwerke Konstanz GmbH** Telekommunikation Max-Stromeyer-Straße 21–29 78467 Konstanz

www.seeconnect.de